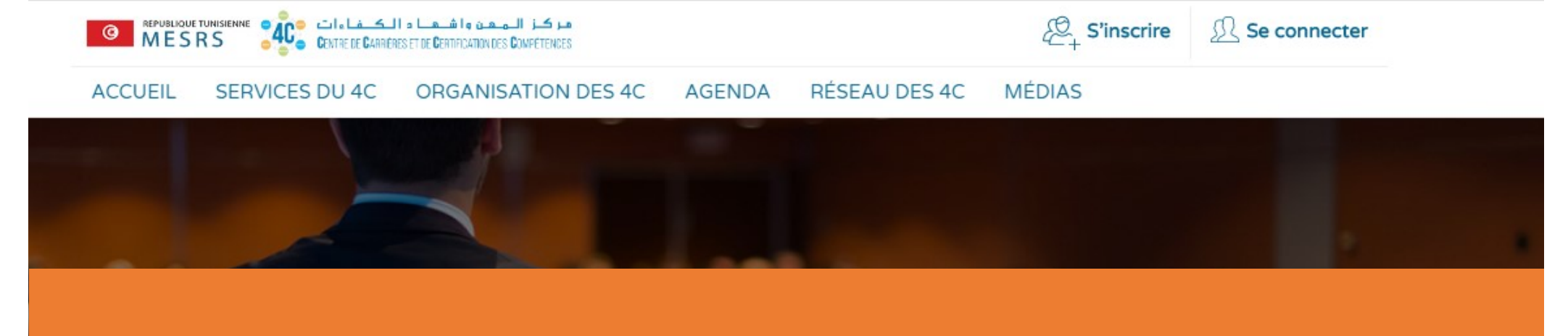

## « LES ETAPES D'INSCRIPTION SUR WWW.4C.TN »

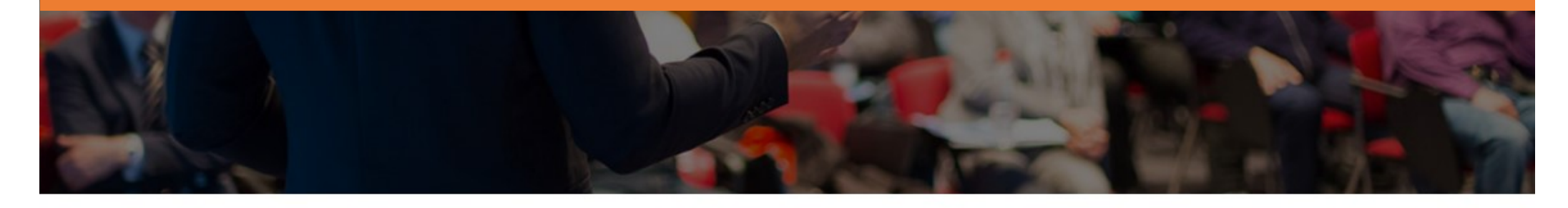

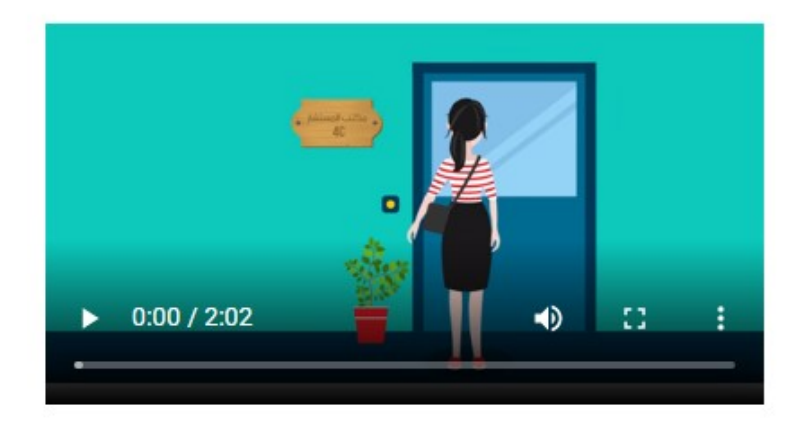

#### C'est quoi un centre 4C?

En référence au plan stratégique de la Réforme de l'Enseignement Supérieur et de la Recherche Scientifique et particulièrement à son objectif d'améliorer l'insertion professionnelle des diplômés, le Ministère a impulsé un programme visant à renforcer les Centres de Carrière et de Certification des Compétences les « 4C ».

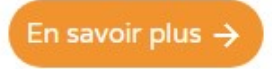

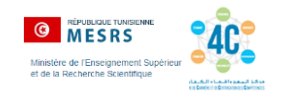

### **VOUS DISPOSEZ D'UN COMPTE OFFICE 365 ACTIF**

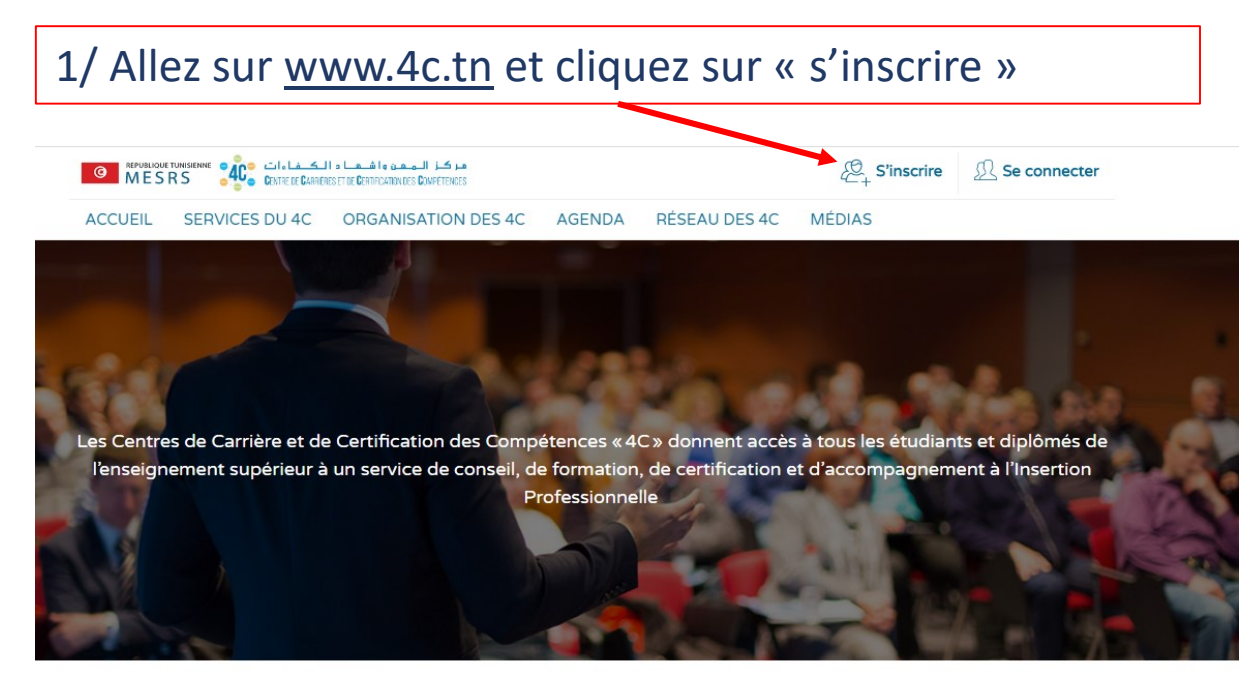

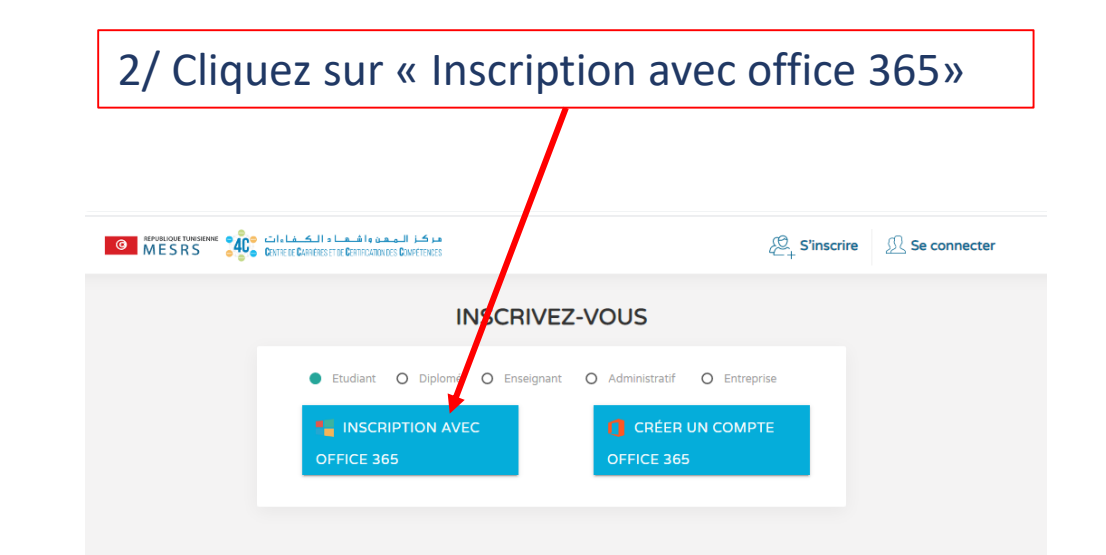

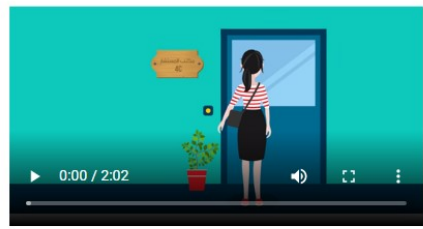

#### C'est quoi un centre 4C?

En référence au plan stratégique de la Réforme de l'Enseignement Supérieur et de la Recherche Scientifique et particulièrement à son objectif d'améliorer l'insertion professionnelle des diplômés, le Ministère a impulsé un programme visant à renforcer les Centres de Carrière et de Certification des Compétences les « 4C ».

En savoir plus  $\rightarrow$ 

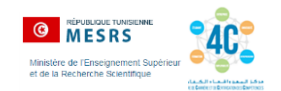

# 3/ Tapez votre adresse de courriel institutionnel et mot de passe

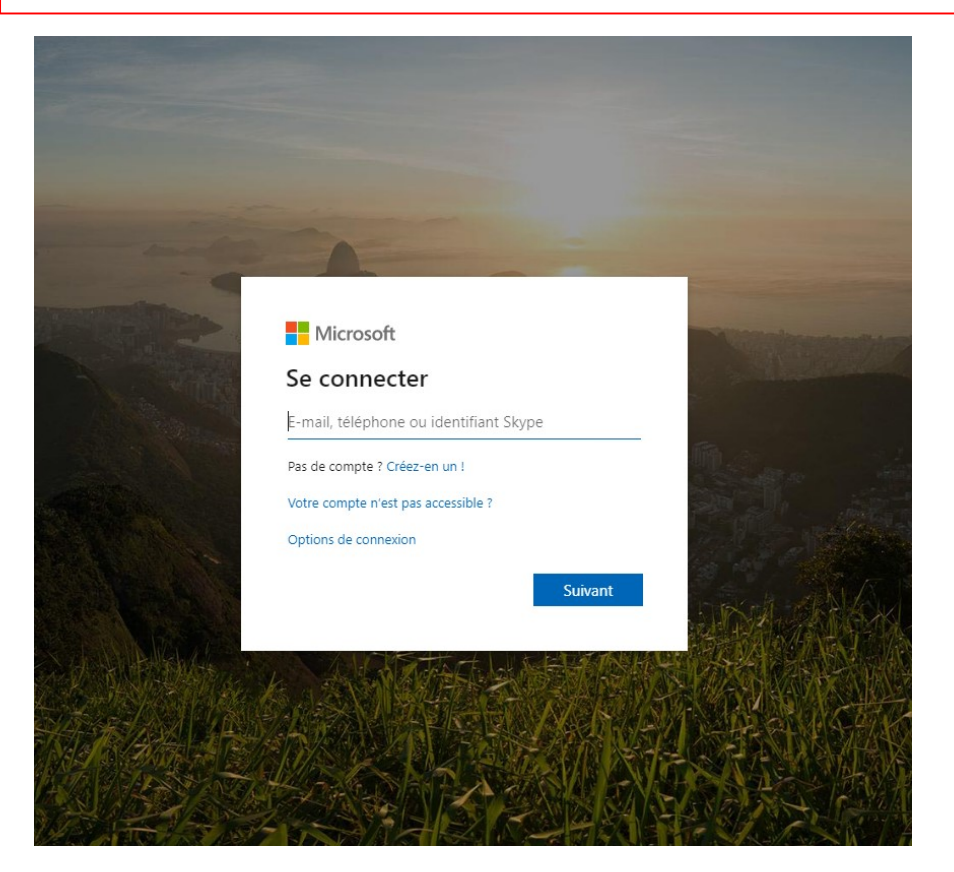

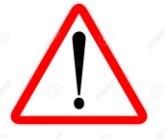

Attention: taper votre email et votre mot de passe et éviter de copier-coller

## 4/ Remplissez la fiche de renseignement et entrez votre mot de passe d'accès à www.4C.tn

| REPUBLIQUE TUNISIENNE MESRS | مرکن المعن واشعبا والکشاءات<br>Conrece Campieserve Centreanouses Competences |                         | S'inscrire S'inscrire |  |
|-----------------------------|------------------------------------------------------------------------------|-------------------------|----------------------------------------------------------------------------------------------------|--|
|                             | Complétez vo                                                                 | otre inscription        |                                                                                                    |  |
|                             |                                                                              |                         |                                                                                                    |  |
|                             | Prénom *                                                                     | Nom *                   |                                                                                                    |  |
|                             | amira                                                                        | guermazi                |                                                                                                    |  |
|                             | Télephone Fixe                                                               | Télephone Mobile *      |                                                                                                    |  |
|                             | Ville *                                                                      | Adresse                 |                                                                                                    |  |
|                             | Ville •                                                                      |                         |                                                                                                    |  |
|                             | Université                                                                   | Etablissement           |                                                                                                    |  |
|                             | DGET                                                                         | ISET RADES              | v                                                                                                    |  |
|                             | Centre 4C                                                                    |                         |                                                                                                    |  |
|                             | 4C-ISET RADES 🔻                                                              | O Femme O Homr          | me                                                                                                    |  |
|                             | Email *                                                                      | Statut *                |                                                                                                    |  |
|                             | amira.guermazi@rades.r-iset.tn                                               | Etudiant                | T                                                                                                    |  |
|                             | Mot de passe *                                                               |                         |                                                                                                    |  |
|                             |                                                                              |                         |                                                                                                    |  |
|                             | Confirmer le mot de passe *                                                  |                         |                                                                                                    |  |
|                             | I l'ai lu et l'accente les conditions de service et politi                   | ique de confidentialité |                                                                                                    |  |

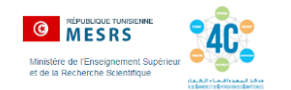

# <section-header><complex-block><complex-block>

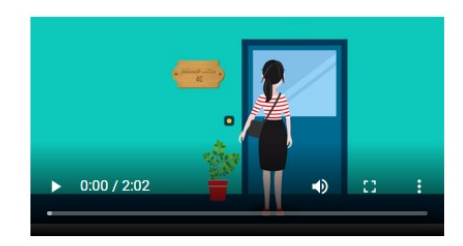

#### C'est quoi un centre 4C?

En référence au plan stratégique de la Réforme de l'Enseignement Supérieur et de la Recherche Scientifique et particulièrement à son objectif d'améliorer l'insertion professionnelle des diplômés, le Ministère a impulsé un programme visant à renforcer les Centres de Carrière et de Certification des Compétences les « 4C ».

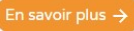

6/ Tapez votre email Office 365 et votre mot de passe enregistré lors de l'inscription sur <u>www.4C.tn</u>

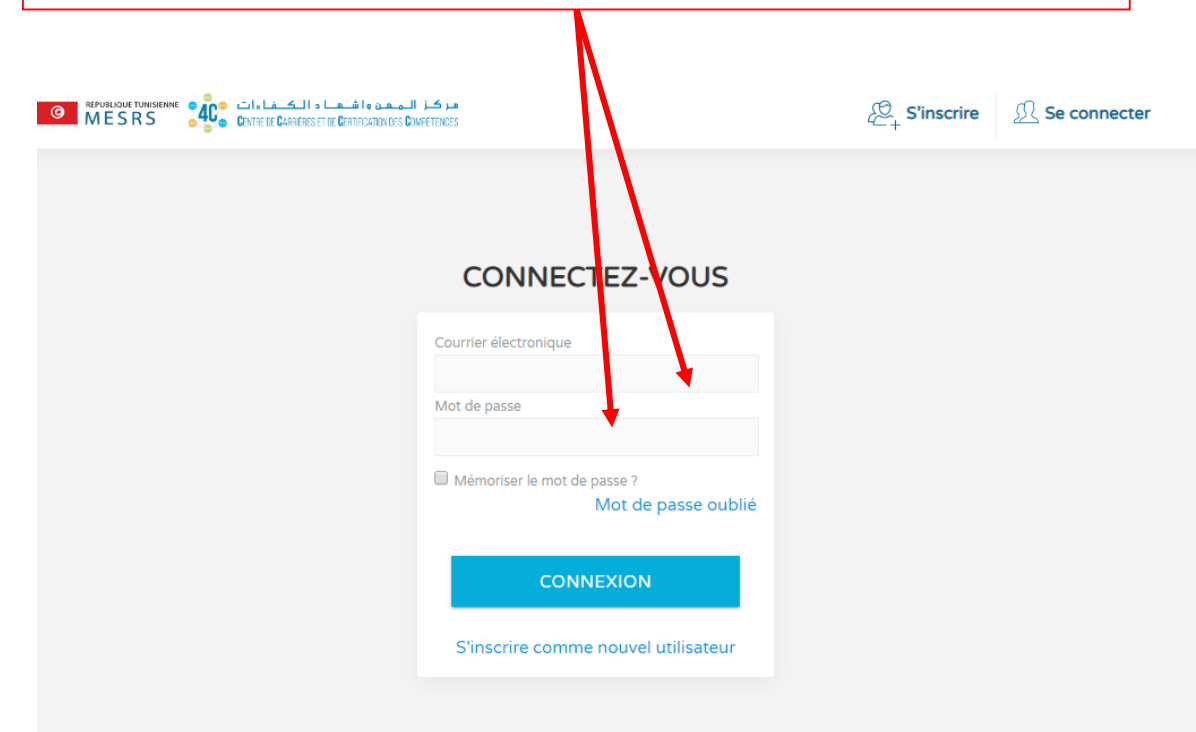

Attention: il ne s'agit pas du mot de passe

utilisé pour activer le compte office

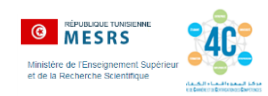

Accédez à votre espace étudiant sur <u>www.4C.tn</u> et explorer les différentes rubriques. N'oubliez pas de mettre à jour votre profil et de mettre en ligne votre CV. Votre 4C validera votre CV et vous proposera des modifications, le cas échéant.

Paramétrez les notifications pour recevoir des offres de formation, de stage ou de travail.

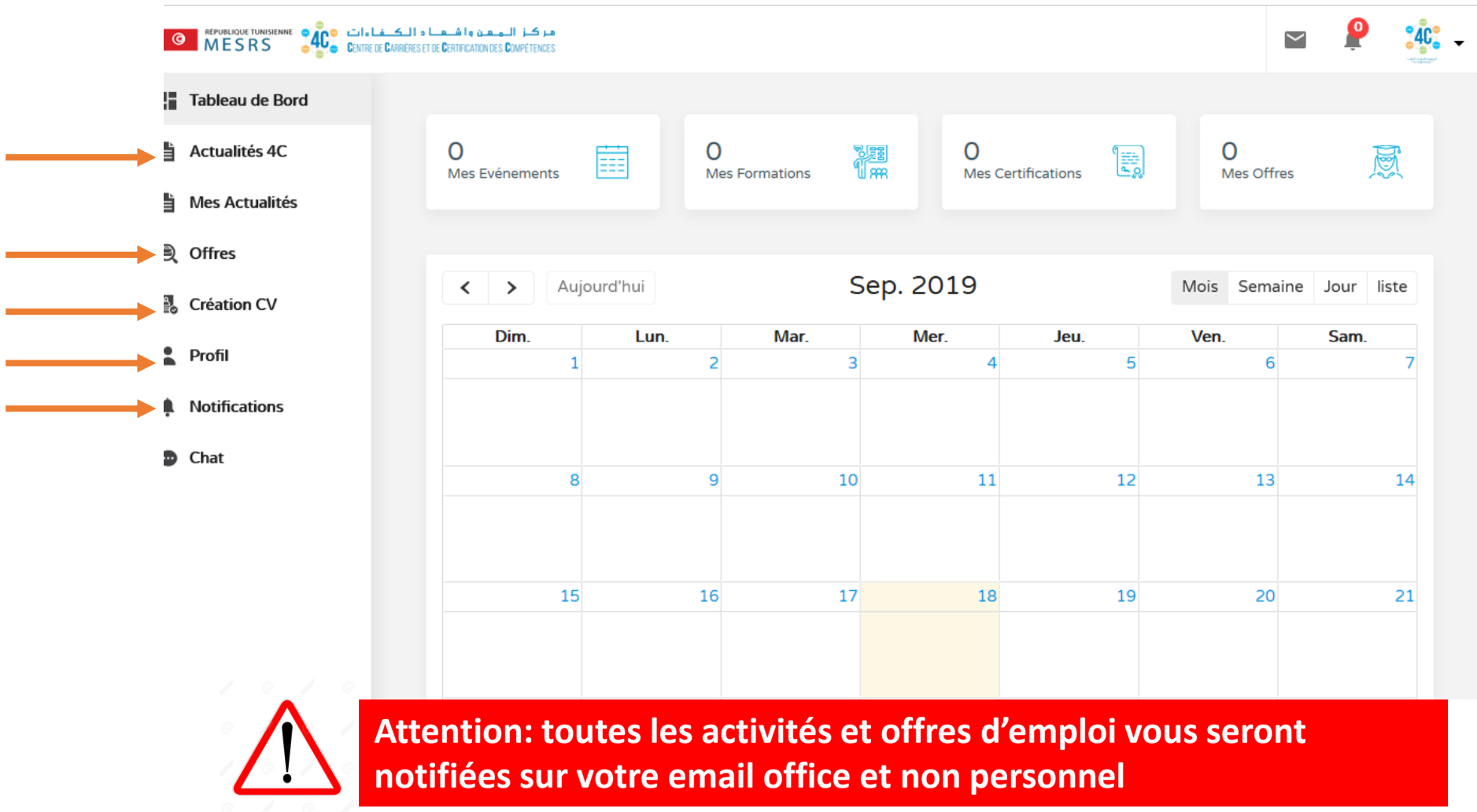

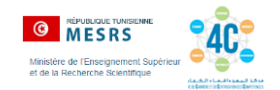

# Si vous recevez un message « email ou mot de passe invalide », contactez votre 4C soit à travers:

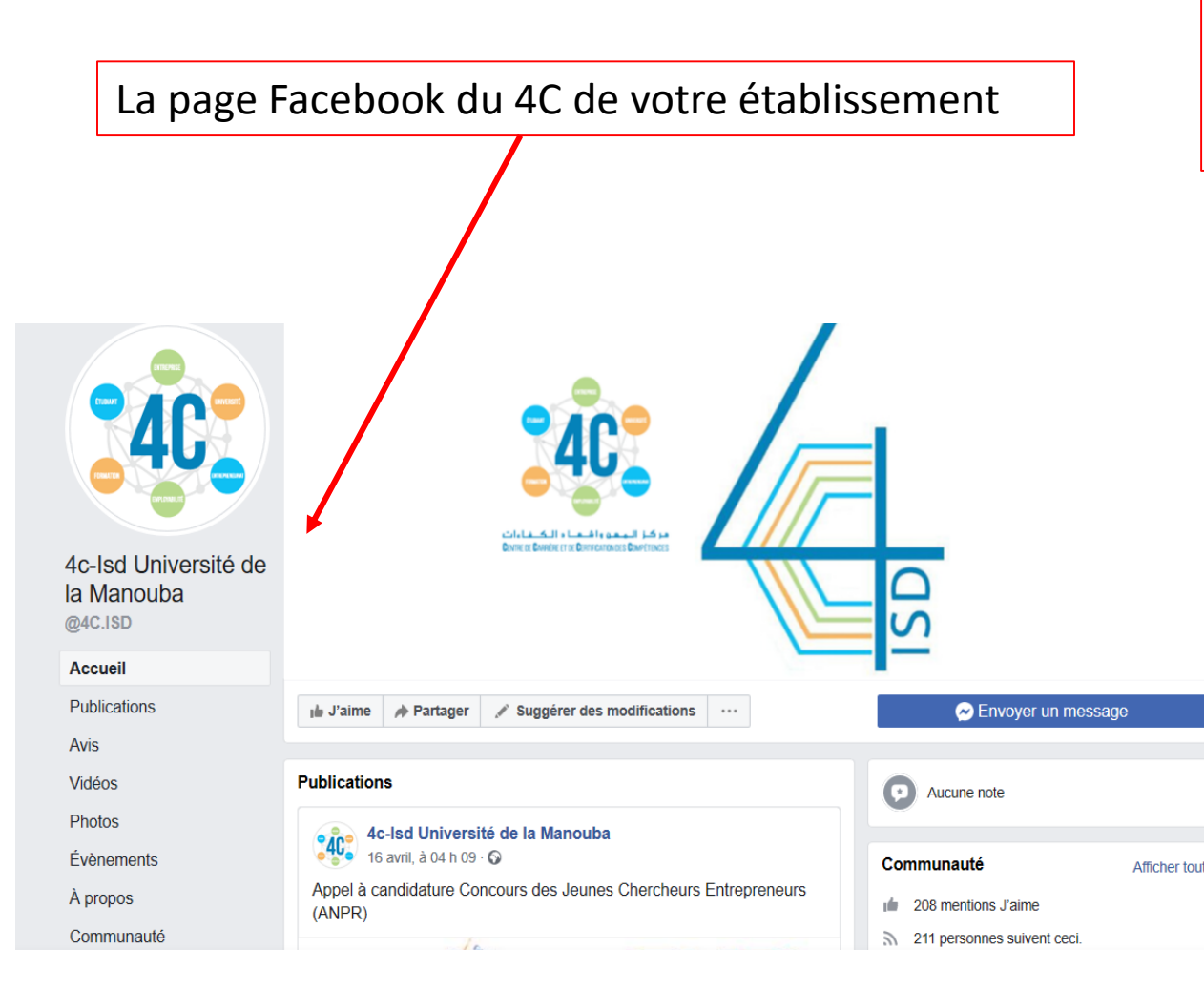

La page Facebook du réseau des 4C ou visitez la rubrique « réseau des 4C » sur le site <u>www.4C.tn</u>, en tapant dans le champs « Etablissement » le nom de votre établissement

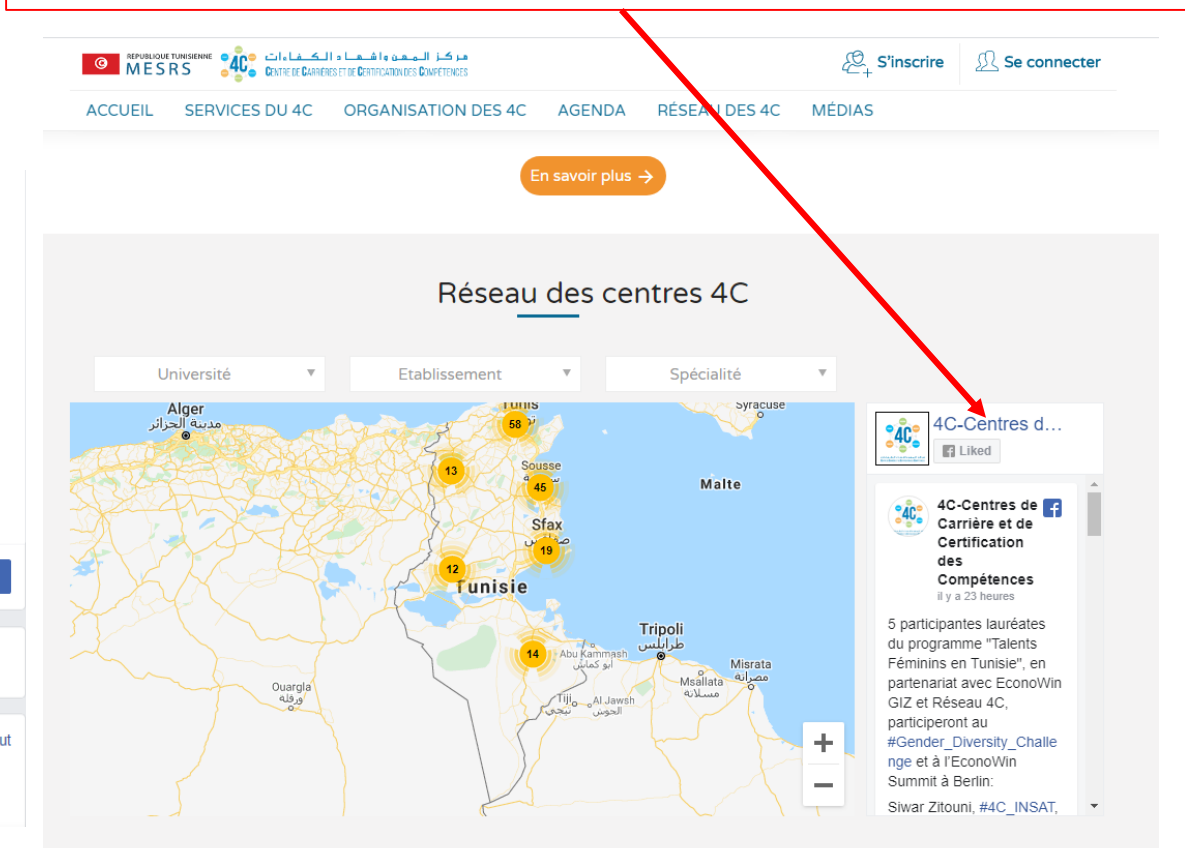